## **Testing the Authentication Connector**

Use the following instructions to test the connection and ability of the RiskVision solution to authenticate users against the configured LDAP directory.

## To test LDAP authentication:

| 髦 LDAP Server: IDCAD                            |                                                                                                    | 🔂 Test 🖓 Edit 📚 💷 🗆 🗙                                                                                                    |
|-------------------------------------------------|----------------------------------------------------------------------------------------------------|----------------------------------------------------------------------------------------------------|
|                                                 | Directory server configuration User   Name IDCAD Description Agiliance Connector.   Protocol LDAP Image: Connector Content Content | User search configuration<br>The following configuration is optional. It is required for searching or importing users from the directory server. |
| -                                               |                                                                                                    | Login idcadı<br>Password *******<br>Confirm password *******                                                                                     |
| Configuration ><br>Attribute Mappings<br>Events |                                                                                                    | Search filter N/A                                                                                                    |

- 1. In the Administration application, go to Administration > External Authentication. The LDAP Servers page is displayed
- 2. Select an LDAP server and click **Details**. The LDAP server details are displayed below on the same page.
- 3. At the top-right corner of LDAP details, click **Test**. If the user search information is unavailable, click **Edit** and enter a username and password for a user within the base group and search base that matches the search filte and then click **Save**.

The Authentication success or failure message is displayed.